Wikiprint Book

Title: Dodawanie dokumentu typu Oferta

Subject: eDokumenty - elektroniczny system obiegu dokumentów, workflow i CRM -NewBusinessAdmin/Documents/AddEditDocument/Offer

Version: 14

Date: 07/27/25 07:51:37

## **Table of Contents**

Dodawanie dokumentu typu Oferta

Podręcznik użytkownika > Dokumenty > Dodawanie, modyfikacja i usuwanie dokumentów > Dodawanie dokumentu typu Oferta

## Dodawanie dokumentu typu Oferta

Formularz dodawania nowej oferty składa się z trzech zakładek: Szczegóły, Pozycje oraz Warunki handlowe. Ofertę dodajemy po wybraniu z menu Nowy w Pasku narzędzi pozycji Finanse i handel > Oferta.

## • Zakładka Szczegóły

| 🛃 Oferta   |                                                      |                   |                             | <b>—</b> X     |
|------------|------------------------------------------------------|-------------------|-----------------------------|----------------|
|            |                                                      |                   |                             |                |
| Szczegóły  | Pozycje Warunki handlowe                             |                   |                             |                |
| Rodzaj:    | <ul> <li>przychodząca</li> <li>wychodząca</li> </ul> | Data wystawienia: | 2015-08-18 Termin ważności: | 2015-09-18     |
| Numer:     | <ul> <li>Generuj numer</li> </ul>                    | Wartość netto:®   | Wartość VAT:                |                |
| Opis:      | Oferta                                               | Waluta:           | PLN 🛛 📲 🐩 Wartość brutto:   |                |
|            |                                                      | Uwagi:            |                             |                |
| Klient:    | Wyszukaj                                             |                   |                             |                |
| Nr sprawy: | Wyszukaj Q + K                                       | Status:           | wybierz                     | •              |
| Oferent:   | Wyszukaj                                             | Procedura:        | wybierz                     | •              |
| 7-111      | D                                                    |                   |                             |                |
| Załączniki | Po zapisie                                           |                   |                             |                |
|            | Nazwa                                                | Rozmiar Wersja    | Data mod. 🛛 🔭 😌 🍬           | Dodaj 💌        |
|            |                                                      |                   |                             | Skanuj         |
|            |                                                      |                   |                             | Usuń           |
|            |                                                      |                   |                             | Wyślij emailem |
|            |                                                      |                   |                             | Odśwież        |
|            |                                                      |                   |                             | Akcje 💌        |
|            |                                                      |                   |                             |                |
|            |                                                      |                   | Zapisz OK                   | Zamknij        |

Okno dodawania oferty - zakładka Szczegóły

Uwagi do wypełniania wybranych pól

- Zaznaczony checkbox Generuj numer oznacza, że po zapisaniu dokumentu, ofercie zostanie automatycznie nadany numer zgodnie z wzorem określonym w szablonie numeracji w Panelu sterowania. Przykładowo może to być OF/4/15 (czwarta oferta w 2015 roku)
- Menu rozwijane po kliknięciu ikony . Z poziomu tego menu możemy dodać klienta, którego nie ma w <u>bazie</u>, zaznaczyć checkbox Pokazuj adresy osób kontaktowych (wyszukiwanie obejmuje <u>Bazę klientów</u> i bazę <u>Moje kontakty</u>) lub skorzystać z zaawansowanej wyszukiwarki kontrahentów.
   Aby określić kurs waluty dla dnia poprzedzającego datę wystawienia, należy najpierw zapisać dokument.
- Zakładka Załączniki została opisana w osobnym [support.edokumenty.eu/trac/wiki/NewBusinessAdmin/Landing/Attachments artykule]
   W zakładce Po zapisie decydujemy, co ma się stać z notatką po kliknięciu Zapisz lub OK
  - Zaznaczenie chechkboxa zarejestruj aktywuje listę, z której możemy wybrać dzinnik, w którym notatka będzie zarejestrowana
  - Po zaznaczaniu checkboxa przekaż wybieramy odbiorów, którym ma zostać przekazany dokument.
  - Zaznaczenie checkboxa **Potwierdzenie** sprawi, że kiedy odbiorca otworzy dokument, zostanie poproszony o potwierdzenie jego przeczytania. Akceptacja sprawi, że otrzymamy stosowne powiadomienie w lewym dolnym rogu ekranu.
- Zakładka Pozycje

| 🖹 Oferta - (Nr OF/4/15) - Oferta 🛛 🗖 🗙                              |        |      |       |      |     |         |       |               |       |  |  |
|---------------------------------------------------------------------|--------|------|-------|------|-----|---------|-------|---------------|-------|--|--|
| 🌋 Przekaż 🔊 🚱 🎒 🍓 Dołącz do sprawy 💊 🔒 🎽 🍥                          |        |      |       |      |     |         |       |               |       |  |  |
| Szczegóły Pozycje Warunki handlowe Instrukcje Powiązania Komentarze |        |      |       |      |     |         |       |               |       |  |  |
| 📄 🧪 💈 👔 Faktura 🥰                                                   |        |      |       |      |     |         |       |               |       |  |  |
| Lp. Nazwa produktu                                                  | Symbol | Cena | llość | J.m. | VAT | Rabat % | Rabat | Marża kwotowo | Marża |  |  |
|                                                                     |        |      |       |      |     |         |       |               | _     |  |  |
|                                                                     |        |      |       |      |     |         |       |               |       |  |  |
|                                                                     |        |      |       |      |     |         |       |               |       |  |  |
|                                                                     |        |      |       |      |     |         |       |               |       |  |  |
|                                                                     |        |      |       |      |     |         |       |               |       |  |  |
|                                                                     |        |      |       |      |     |         |       |               |       |  |  |
|                                                                     |        |      |       |      |     |         |       |               |       |  |  |
|                                                                     |        |      |       |      |     |         |       |               |       |  |  |
|                                                                     |        |      |       |      |     |         |       |               |       |  |  |
|                                                                     |        |      |       |      |     |         |       |               |       |  |  |
|                                                                     |        |      |       |      |     |         |       |               |       |  |  |
| * 🗉 🏗 🎕                                                             |        |      |       |      |     |         |       |               |       |  |  |
| Zapisz OK Zamknij                                                   |        |      |       |      |     |         |       |               | nknij |  |  |

Okno dodawania oferty - zakładka Pozycje

Pozycjami zarządzamy używając przycisków w Pasku narzędzi w zakładce.

- Aby dodać pozycję klikamy ikonę **Dodaj**, wypełniamy formularz **Pozycja oferty** i klikamy **OK**
- Aby zmodyfikować pozycję, zaznaczamy ją na liście i klikamy ikonę Edycja lub wybieramy tę pozycję z menu rozwiniętego po kliknięciu pozycji prawym przyciskiem myszy.
- Aby usunąć z listy pozycje, zaznaczamy je na liście (przytrzymując klawisz **Ctrl**) i klikamy ikonę **Usuń** lub wybieramy tę pozycję z menu rozwiniętego po kliknięciu pozycji prawym przyciskiem myszy.
- Bazując na liście pozycji możemy wygenerować dokument typu Faktura sprzedaży. W tym celu zaznaczamy wybrane elementy na liście i klikamy przycisk Faktura. Wynikiem generowania faktury nie jest plik \*.pdf, tylko okno dokumnetu, z poziomu którego możemy dokonać wydruku do tego formatu.
- Zakładka Warunki handlowe

Aby uzupełnić tę zakładkę należy najpierw zapisać dokument klikając przycisk Zapisz.

| 🚉 Oferta - (Nr OF/4/15) - Oferta 📼                                  | , <b>X</b> |  |  |  |  |  |  |
|---------------------------------------------------------------------|------------|--|--|--|--|--|--|
| 🥈 Przekaż 🔬 🔊 ڇ Dołącz do sprawy 💊 🔒 🦉 🖉                            |            |  |  |  |  |  |  |
| Szczegóły Pozycje Warunki handlowe Instrukcje Powiązania Komentarze |            |  |  |  |  |  |  |
| Załaduj ze słownika: wybierz Załaduj domyślne                       |            |  |  |  |  |  |  |
| Select Font V Size V Header V B I U S To S E E E E E E              |            |  |  |  |  |  |  |
|                                                                     |            |  |  |  |  |  |  |
|                                                                     |            |  |  |  |  |  |  |
|                                                                     |            |  |  |  |  |  |  |
|                                                                     |            |  |  |  |  |  |  |
|                                                                     |            |  |  |  |  |  |  |
|                                                                     |            |  |  |  |  |  |  |
|                                                                     |            |  |  |  |  |  |  |
|                                                                     |            |  |  |  |  |  |  |
|                                                                     |            |  |  |  |  |  |  |
|                                                                     |            |  |  |  |  |  |  |
|                                                                     |            |  |  |  |  |  |  |
| Zapisz OK Zamkr                                                     | ıj         |  |  |  |  |  |  |

Okno dodawania oferty - zakładka Warunki handlowe

W zakładce umieszczony został edytor tekstu, w którym możemy dodać treść widoczną na wygenerowanym pliku oferty. Korzystanie z edytora przypomina pracę z programami typu MS Word lub OpenOffice. Jeśli w systemie (w Panelu sterowania) dodano pozycje do słownika **Warunki** handlowe, zostaną one wyświetlone na liście **Załaduj ze słownika**. Wybrany element może być edytowany.

## <u>Uwaga</u>

Po kliknięciu **Zapisz** pod polem **Oferent** wyświetlony zostaje odnośnik **Generuj plik PDF**. Po jego kliknięciu systemwygeneruje plik oferty zawierający dane z trzech wyżej wymienonych zakładek i zapisze ofertę w formie pliku w **Panelu zarządzania załącznikami**.